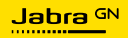

#### GEBRUIKERSHANDLEIDING

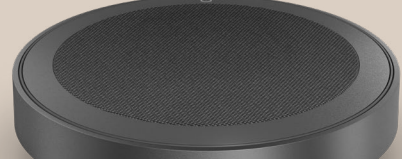

# **SPEAK2** 75

Technologie voor een nieuw ritme in het leven

© 2023 GN Audio A/S. Alle rechten voorbehouden. Jabra<sup>®</sup> is een handelsmerk van GN Audio A/S. Het Bluetooth<sup>®</sup>woordmerk en Bluetooth-logo's zijn geregistreerde handelsmerken die eigendom zijn van Bluetooth SIG, Inc. en gebruik van zulke merken door GN Audio A/S is onder licentie.

Gefabriceerd in China MODEL: PHS060Wa

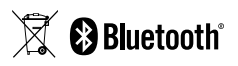

De conformiteitsverklaring is te vinden op www.jabra.com/doc

| 1. | Welkom5                                                |
|----|--------------------------------------------------------|
| 2. | Overzicht6                                             |
|    | 2.1 Microsoft Teams-versie                             |
|    | 2.2 UC-versie                                          |
|    | 2.3 Meegeleverde accesoires                            |
|    | 2.4 Optionele accesoires                               |
| 3. | Positie gids9                                          |
|    | 3.1 Kleine vergaderruimte                              |
|    | 3.2 Middelgrote vergaderruimte                         |
| 4. | Opladen 11                                             |
|    | 4.1 Opladen via USB                                    |
|    | 4.2 Batterij status                                    |
| 5. | Verbinden 13                                           |
|    | 5.1 Verbinden met een computer (USB-kabel)             |
|    | 5.2 Verbinden met een computer (Bluetooth-<br>adapter) |
|    | 5.3 Maak verbinding met een smartphone of tablet       |
| 6. | Gebruik17                                              |
|    | 6.1 Zichtbaarheid knoppen                              |
|    | 6.2 Regulier gebruik                                   |
|    | 6.3 Meerdere oproepen afhandelen                       |
|    | 6.4 Smart button                                       |
|    | 6.5 Microsoft Teams-knop                               |

|    | 6.6 LED ring voor status                        |       |
|----|-------------------------------------------------|-------|
|    | 6.7 Indicator voor microfoonkwaliteit           |       |
|    | 6.8 Audiomeldingen                              |       |
|    | 6.9 Automatisch herverbinden                    |       |
|    | 6.10 Fabrieksinstellingen                       |       |
| 7. | Toepassingen en<br>firmware-update              | 36    |
|    | 7.1 Jabra Sound+                                |       |
|    | 7.2 Jabra Direct                                |       |
|    | 7.3 Firmware bijwerken                          |       |
| 8. | Ondersteuning                                   | 38    |
|    | 8.1 Veelgestelde vragen en technische specifica | aties |
|    | 8.2 Onderhoud van uw Jabra-product              |       |
|    | 8.3 Uw Jabra-apparaat reinigen                  |       |

## 1. Welkom

Bedankt dat u Jabra Speak2 75 gebruikt. We hopen dat u er plezier aan beleeft!

Hier volgen enkele belangrijke kenmerken waarvan u zult profiteren met de Jabra Speak2 75:

- Super-wideband audio\* en een 65-mm luidspreker met volledig bereik
- Geavanceerde full-duplex audio voor natuurlijke gesprekken
- Vier beamforming noise cancelling microfoons
- Indicator voor microfoonkwaliteit\*\* zodat u weet dat u wordt gehoord
- Normalisatie van stemniveau maakt alle stemmen even luid
- Gecertificeerd voor grote platforms voor virtuele vergaderingen

- \* Super-wideband audio vereist ondersteuning van UC-client en apparaatondersteuning.
- \*\* De eerste activering is vereist via de Jabra Sound+- of Jabra Direct-app

## 2. Overzicht

#### 2.1 Microsoft Teams-versie

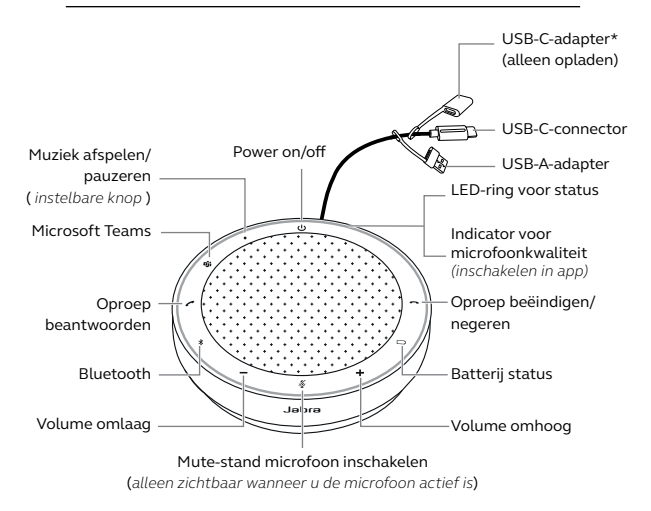

 De USB-C-adapter is toegevoegd om te voldoen aan de EU-regelgeving. Met deze adapter kan de kabellengte om de Jabra Speak2 75 op te laden worden verlengd.

#### 2.2 UC-versie

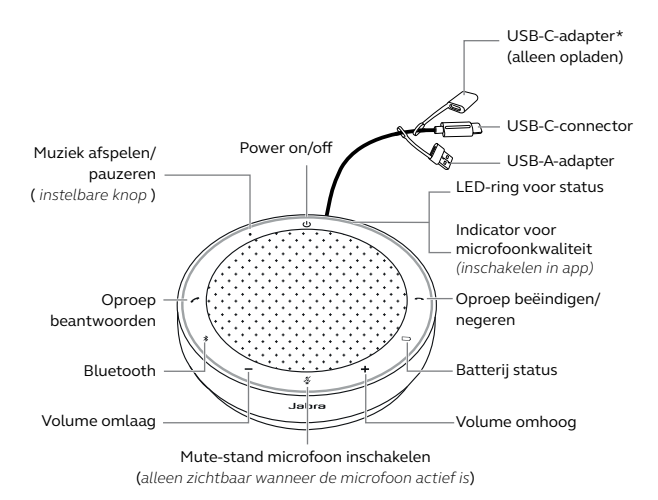

 De USB-C-adapter is toegevoegd om te voldoen aan de EU-regelgeving. Met deze adapter kan de kabellengte om de Jabra Speak2 75 op te laden worden verlengd.

#### 2.3 Meegeleverde accesoires

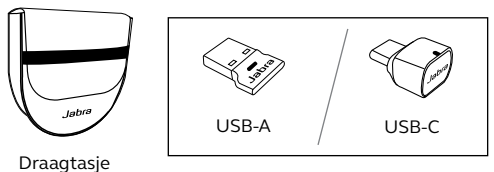

Jabra Link Bluetooth-adapter

Afhankelijk van de versie van de Speak2 75 wordt de Jabra Link Bluetooth-adapter mogelijk niet meegeleverd. Deze kan worden gekocht op Jabra.com/accessories

#### 2.4 Optionele accesoires

#### Optionele accesoires zijn beschikbaar via jabra. com/accessories

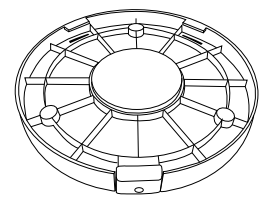

Jabra Speak2 75 Veilige houder

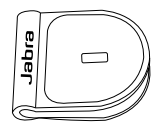

Jabra Kensington Lock-adapter

# 3. Positie gids

## 3.1 Kleine vergaderruimte

Voor de optimale audiokwaliteit plaatst u de speakerphone in het midden van de tafel, op een afstand van niet meer dan 2,3 m en niet minder dan 0,5 m van elke deelnemer.

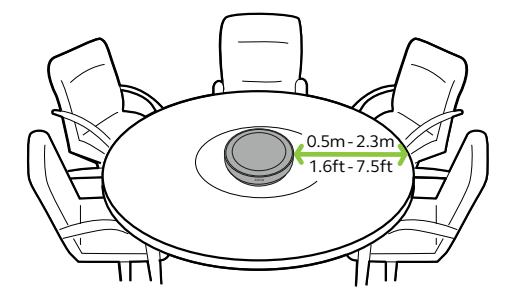

### 3.2 Middelgrote vergaderruimte

Plaats voor vergaderingen met maximaal 16 personen in één ruimte twee Jabra Speak2 75-apparaten maximaal 4 meter, maar niet dichter dan 1,5 meter, uit elkaar. Plaats voor de optimale audiokwaliteit de speakerphones aan een willekeurige kant van de tafel, op een afstand van niet meer dan 2,3 m en niet minder dan 0,5 m van elke deelnemer.

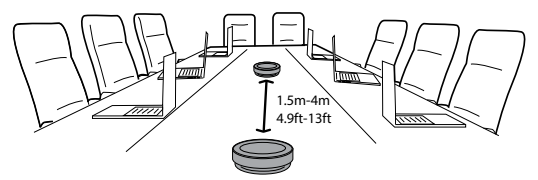

Om het geluid tussen twee Jabra Speak2 75 apparaten te koppelen, zet je de speakerphones aan en plaatst je ze dicht bij elkaar (50cm/20in). Tik op de **Smart** button op elke speakerphone om ze te koppelen.

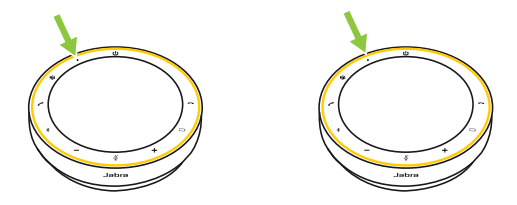

## 4. Opladen

#### 4.1 Opladen via USB

Sluit de speakerphone aan op een USBvoedingsbron met behulp van de bijgeleverde USB-kabel. Afhankelijk van het uitgangsvermogen van de poort is sneller opladen mogelijk bij gebruik van USB-C. De batterij biedt u tot 32 uur draadloos gebruik.

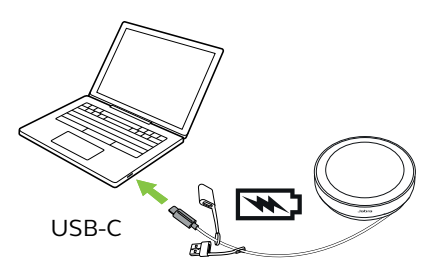

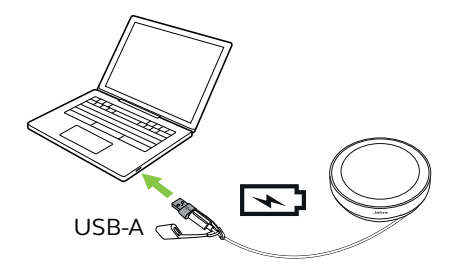

Sluit de USB-C-adapter aan op de aangesloten USB-kabel van de Jabra Speak2 75 om de kabellengte te vergroten voor het opladen van de speakerphone. Sluit een extra USB-kabel aan en steek deze in een voeding.

## 4.2 Batterij status

Druk op de **Batterij**-knop (Battery) om de huidige batterijstatus weer te geven. De LED ring zal knipperen om de status aan te geven.

Wanneer de batterijstatus zeer laag is, zal de **Batterij**-knop (Battery) rood knipperen.

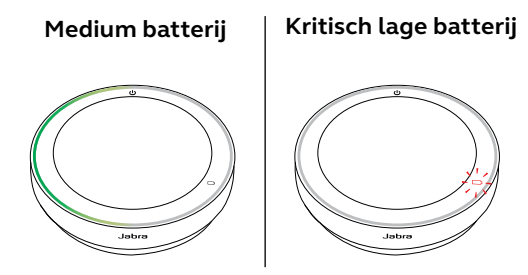

## 5. Verbinden

Aanbevolen wordt om verbinding te maken met een computer via de geïntegreerde USBkabel of de Jabra Link Bluetooth-adapter, omdat deze verbindingen gecertificeerd zijn en een optimale geluidskwaliteit garanderen. Een standaard Bluetooth-verbinding met een computer is niet gecertificeerd en heeft mogelijk niet dezelfde geluidskwaliteit als een verbinding via een USB-kabel of Bluetoothadapter.

#### 5.1 Verbinden met een computer (USB-kabel)

Sluit de speakerphone aan op een USB-C of USB-A-poort van uw computer.

U moet de Jabra Speak2 75 wellicht instellen als afspeel- en opnameapparaat in de geluidsinstellingen van uw besturingssysteem en in de geluidsinstellingen van het video conferencing-programma (Microsoft Teams, Zoom, Cisco Webex, enz.).

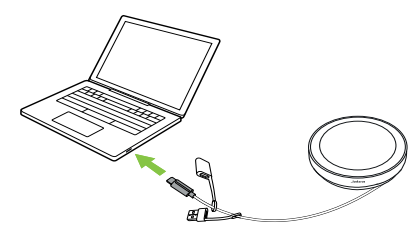

De speakerphone wordt automatisch ingeschakeld bij het aansluiten van de USBkabel. De speakerphone wordt automatisch uitgeschakeld wanneer de USB-kabel wordt losgekoppeld en de speakerphone niet via Bluetooth is verbonden met een ander apparaat.

De USB-A-adapter mag niet van de kabel worden verwijderd en mag niet met andere apparaten worden gebruikt.

#### 5.2 Verbinden met een computer (Bluetooth-adapter)

Steek de Jabra Link Bluetooth-adapter in een vrije USB-poort van je computer. De speakerphone en Jabra Link Bluetooth-adapter zijn al gekoppeld en direct klaar voor gebruik. Het Bluetooth-bereik bedraagt tot 30 m.

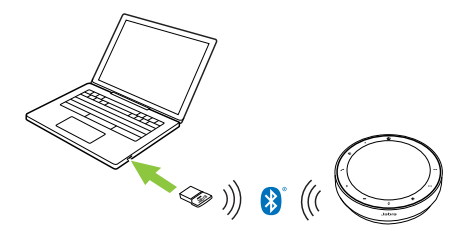

Voor een goede werking van de speakerphone moet je wellicht de Jabra Link Bluetoothadapter instellen als afspeel- en opnameapparaat in de audio-instellingen van je besturingssysteem en in de tool om te videovergaderen (Microsoft Teams, Zoom, Cisco Webex enzovoort). Gebruik Jabra Direct als je de speakerphone opnieuw moet koppelen met de Jabra Link Bluetooth-adapter.

#### 5.3 Maak verbinding met een smartphone of tablet

Houd de **Bluetooth**-knop 3 seconden ingedrukt en volg de gesproken aanwijzingen om te koppelen met uw smartphone of tablet. Het Bluetooth-bereik bedraagt tot 10 m.

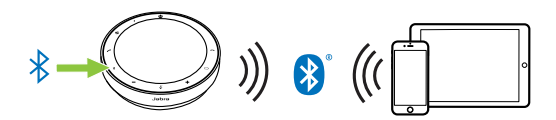

Op de verbinding te verbreken en opnieuw verbinding te maken, tikt u nogmaals op de **Bluetooth** -knop.

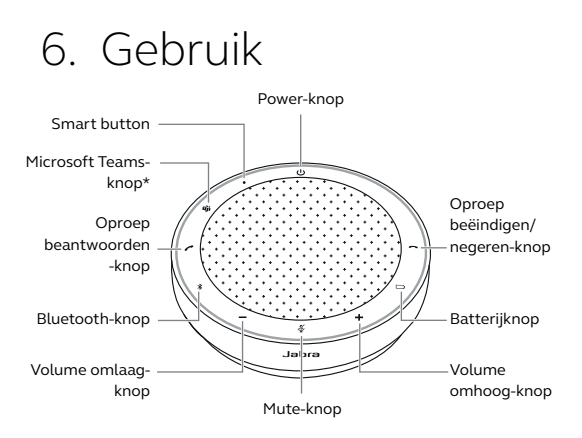

\*Alleen Microsoft Teams-versie

#### 6.1 Zichtbaarheid knoppen

De knoppen zijn verlicht en alleen zichtbaar wanneer de speakerphone ingeschakeld is, behalve de **Power**-knop, die altijd zichtbaar is. Na 1 minuut van inactiviteit worden de knoppen gedimd. U kunt de verlichting heractiveren door op het gedeelte met de knoppen te tikken.

De **Microsoft Teams**-knop, **Smart** button en **Mute**-knop zijn alleen onder bepaalde omstandigheden zichtbaar.

## 6.2 Regulier gebruik

|              | TAW                                                                  | НОЕ                                                                                                    |
|--------------|----------------------------------------------------------------------|----------------------------------------------------------------------------------------------------|
| Ċ            | Power on/off                                                         | Houd de <b>Power</b> -knop<br>2 secondes ingedrukt                                                                       |
| (            | Oproep<br>beantwoorden                                               | Druk op de knop <b>Oproep<br/>beantwoorden</b> (Answer<br>call)                                                          |
| ~            | Oproep<br>beëindigen/<br>negeren                                     | Druk op de knop <b>Oproep</b><br><b>beëindigen/negeren</b><br>(End/reject call)                                          |
| -/+          | Om het volume<br>hoger/lager te<br>zetten                            | Tik op <b>Volume omhoog</b><br>(Volume up) of <b>Volume<br/>omlaag</b> (Volume down)<br>of houd die knoppen<br>ingedrukt |
| ×.           | Mute/unmute<br>microfoon                                             | Druk op de <b>Mute</b> -knop<br>(alleen zichtbaar wanneer<br>de microfoon actief is)                                     |
|              | Batterij status                                                      | Druk op de <b>Batterij</b> -knop<br>(Battery)                                                                            |
| ♦            | Bluetooth-<br>koppeling                                              | Houd de <b>Bluetooth</b> -knop<br>3 seconden ingedrukt<br>en volg de gesproken<br>instructies                            |
| $\mathbf{D}$ | Maak verbinding<br>met een eerder<br>gekoppeld<br>Bluetooth-apparaat | Druk op de <b>Bluetooth</b> -<br>knop                                                                                    |

|              | WAT                                                                                                    | HOE                                                                                                    |
|--------------|----------------------------------------------------------------------------------------------------|----------------------------------------------------------------------------------------------------|
|              | Microsoft Teams<br>naar de voorgrond<br>brengen op de<br>computer                                          | Druk op de <b>Microsoft</b><br><b>Teams</b> -knop* (alleen<br>zichtbaar wanneer<br>aangemeld bij Microsoft<br>Teams)                      |
| ពរំរ         | Deelnemen aan<br>lopende Microsoft<br>Teams-vergadering                                                    | Druk op de <b>Microsoft</b><br><b>Teams</b> -knop* (alleen<br>zichtbaar wanneer<br>aangemeld bij Microsoft<br>Teams)                      |
| - <b>-</b> , | Bekijk gemiste<br>gesprekken en<br>voicemails in<br>Microsoft Teams                                        | Druk op de <b>Microsoft</b><br><b>Teams</b> -knop* (alleen<br>zichtbaar wanneer<br>aangemeld bij Microsoft<br>Teams)                      |
|              | Hand opsteken/<br>laten zakken tijdens<br>een Microsoft<br>Teams-vergadering                               | Houd de <b>Microsoft</b><br><b>Teams</b> -knop* 2 seconden<br>ingedrukt (alleen<br>zichtbaar wanneer<br>aangemeld bij Microsoft<br>Teams) |
| •            | Muziek afspelen/<br>pauzeren<br>(standaard),<br>snelkeuze of voice-<br>assistant voor<br>mobiele apparaten | Druk op de <b>Smart</b> button                                                                                                    |
|              | Handmatig linken<br>naar een andere<br>Speak2 75                                                           | Houd de <b>Smart</b> button 8<br>sec. ingedrukt                                                                                           |

<sup>\*</sup> Functionaliteit van de knop is afhankelijk van de Microsoft Teamsdesktoptoepassing. Gecertificeerd voor USB-verbinding of verbinding via de Jabra Link Bluetooth-adapter. Standaard Bluetooth-verbindingen zijn niet gecertificeerd.

### 6.3 Meerdere oproepen afhandelen

|   | WAT                                                                         | HOE                                                                                |
|---|-----------------------------------------------------------------------------|------------------------------------------------------------------------------------|
| ~ | Huidige oproep in<br>de wacht zetten en<br>inkomende oproep<br>beantwoorden | Druk op de<br>knop <b>Oproep<br/>beantwoorden</b><br>(Answer call)                 |
| • | Schakelen tussen een<br>gesprek in de wacht en<br>een actief gesprek        | Druk op de<br>knop <b>Oproep<br/>beantwoorden</b><br>(Answer call)                 |
| ~ | inkomende oproep<br>negeren en huidige<br>oproep hervatten                  | Druk op de<br>knop <b>Oproep<br/>beëindigen/<br/>negeren</b> (End/<br>reject call) |

De **Smart** button kan worden aangepast via Jabra Direct of Jabra Sound+.

De beschikbare opties zijn:

- Muziek afspelen/pauzeren (standaard)
- Snelkeuze
- Voice-assistant voor mobiele apparaten
- Geen

Als None (geen) geselecteerd is zal de **Smart** button niet zichtbaar zijn.

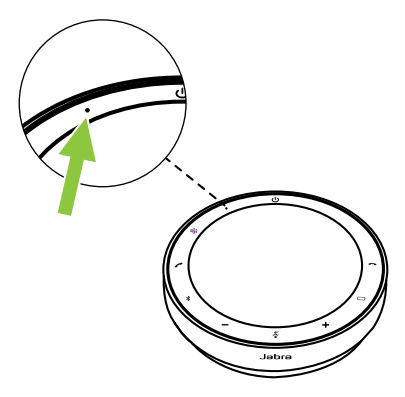

Op dezelfde manier kun je met de **Smart** button twee Speak2 75-apparaten koppelen.

#### Twee Jabra Speak2 75 koppelen

Power on de speakerphones aan en plaats ze dicht bij elkaar (50 cm) om het geluid tussen twee Jabra Speak2 75-apparaten te koppelen. Als de afstand tussen beide speakerphones 50 cm of minder is, knippert het lampje op de **Smart** button geel op beide apparaten.

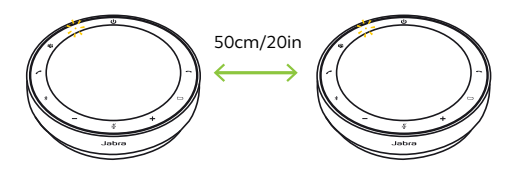

Tik op de **Smart** button op elke speakerphone om ze te koppelen. Het ringvormig lampje op elk apparaat brandt nu geel en je hoort een gesproken melding de link bevestigen. Het lampje op de **Smart** button brandt nu geel om aan te geven dat er een actieve verbinding is met een andere Jabra Speak2 75.

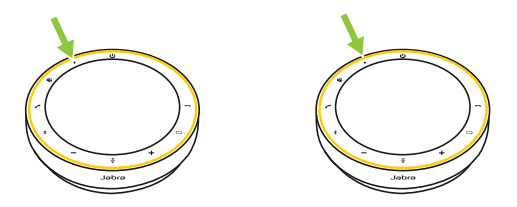

Alle gespreks- en audiobedieningen zijn beschikbaar op beide speakerphones.

De verbinding tussen de speakerphones blijft na het uitschakelen van de apparaten bestaan. Als de speakerphones ingeschakeld en binnen bereik zijn, worden ze automatisch gekoppeld.

Als het niet mogelijk is om de speakerphones dicht bij elkaar te plaatsen om de verbinding automatisch te starten, kun je handmatig starten door 8 sec. ingedrukt te houden de **Smart** button op beide apparaten 8 sec. ingedrukt te houden.

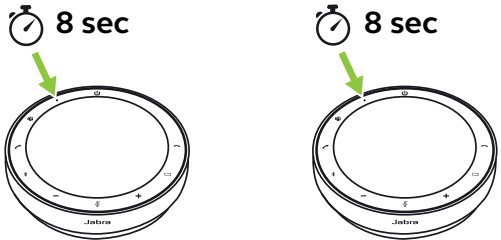

Het ringvormig lampje op elk apparaat brandt nu geel en je hoort een gesproken melding die de verbinding bevestigt.

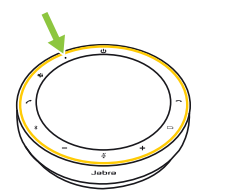

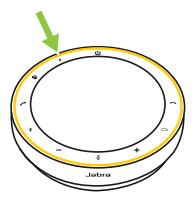

Het lampje op de Smart button brandt nu geel om aan te geven dat er een actieve verbinding is met een andere Jabra Speak2 75.

Houd de **Smart** button op een van de speakerphones 8 sec. ingedrukt om de speakerphones te ontkoppelen. Het lampje van de **Smart** button op het apparaat knippert geel.

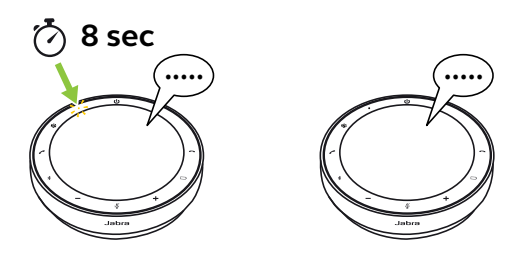

Een gesproken melding bevestigt dat de speakerphones ontkoppeld zijn.

De **Microsoft Teams**-knop is alleen zichtbaar wanneer de speakerphone verbonden is met uw computer en u bent aangemeld bij Microsoft Teams. De knop heeft een andere werking afhankelijk van de huidige status Microsoft Teams.

Om snel de Microsoft Teams-knop te vinden door aanraking, is er een klein lipje aan de onderkant van de Microsoft Teams-knop.

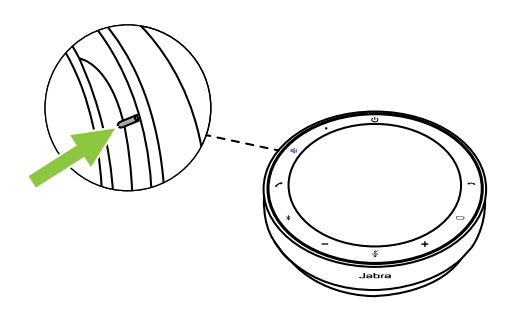

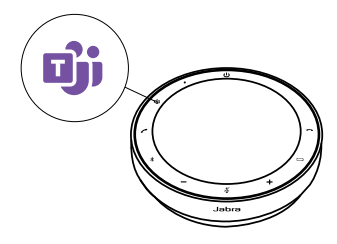

#### WAT U ZIET

#### WAT BETEKENT HET

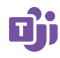

Constant brandend paars lampje

Verbonden met Microsoft Teams

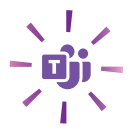

Knippert paarse Microsoft Teams -knop

Klaar om deel te nemen aan Microsoft Teamsvergadering

#### Deelnemen aan een Microsoft Teamsvergadering

Wanneer een geplande Microsoft Teamsvergadering is begonnen, knippert de **Microsoft Teams**-knop paars. Druk op de **Microsoft Teams**-knop op de speakerphone om deel te nemen aan de vergadering.

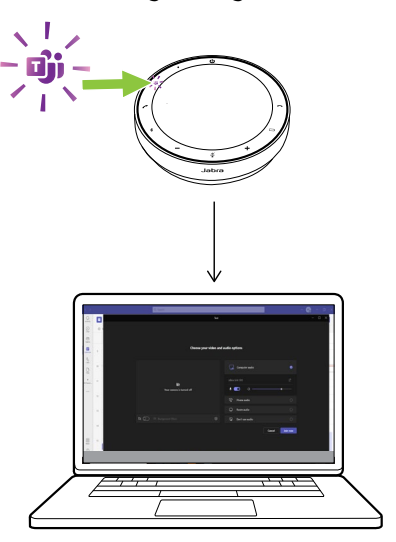

#### Microsoft Teams naar de voorgrond brengen

Wanneer Microsoft Teams actief is maar geminimaliseerd is, drukt u op de **Microsoft Teams**-knop op de speakerphone om deze te maximaliseren en op de voorgrond weer te geven op uw computer.

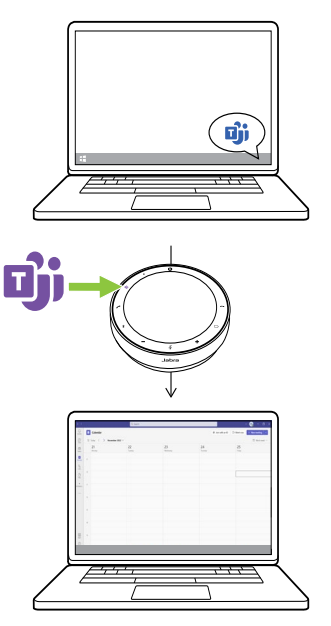

#### Hand opsteken/laten zakken tijdens een Microsoft Teams-vergadering

Houd tijdens een Microsoft Teams-vergadering de **Microsoft Teams**-knop op de speakerphone gedurende 2 seconden ingedrukt om uw hand op te steken of te laten zakken. Deze actie wordt aangegeven met een geel handje naast je naam.

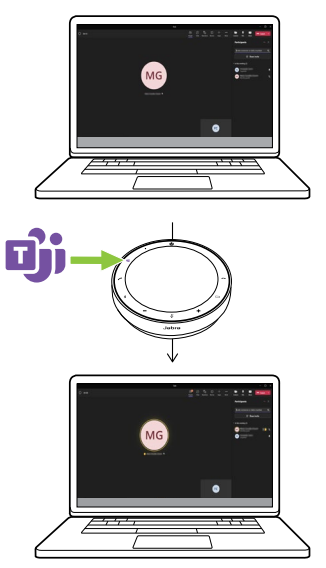

#### 6.6 LED ring voor status

| LED RING   | STATUS                                       |
|------------|----------------------------------------------|
| $\bigcirc$ | In gesprek                                   |
| $\bigcirc$ | Gemutet                                      |
| -0         | Inkomende oproep                             |
| -0         | Inkomende oproep tijdens een<br>gesprek      |
|            | Inkomende oproep wanneer in de<br>mute-stand |
|            | Fabrieksinstellingen                         |

| LED RING   | STATUS                               |
|------------|--------------------------------------|
| $\bigcirc$ | Firmware-update                      |
| $\bigcirc$ | Standby LED-status                   |
| $\bigcirc$ | Media-streaming                      |
| $\bigcirc$ | Aan een andere<br>Speak2 75 koppelen |

#### 6.7 Indicator voor microfoonkwaliteit

Het lampje op de speakerphone licht op om aan te geven hoe helder de speakerphone stemmen rondom oppikt.

| LED RING   | STEMOPNAME                                                                                                    |
|------------|----------------------------------------------------------------------------------------------------|
|            | Optimale stemopname. Wanneer<br>de spreker wordt gedetecteerd,<br>knippert de speakerphone groen<br>in hun richting. |
| $\bigcirc$ | Matige stemopname. Ga dichter<br>bij de speakerphone staan of<br>spreek luider/duidelijker.                          |
|            | Zeer matige stemopname. Ga<br>dichter bij de speakerphone staan<br>en spreek luider/duidelijker.                     |

De Indicator voor microfoonkwaliteit is standaard uitgeschakeld en kan worden ingeschakeld met Jabra Direct of Jabra Sound+. De speakerphone geeft de standaardinstellingen, het batterijniveau, het koppelen en de Bluetooth-verbindingsstatus weer. U kunt toon- of gesproken meldingen selecteren met Jabra Direct of Jabra Sound+.

De taal van de gesproken meldingen kan gewijzigd worden met Jabra Direct en Sound+. De ondersteunde talen zijn Engels, Chinees (Mandarijn), Duits, Frans, Japans, Koreaans en Spaans. Wanneer Automatisch herverbinden is ingeschakeld (standaard), zal de speakerphone automatisch opnieuw een verbinding maken met een eerder verbonden Bluetoothapparaat.

Als de speakerphone door meerdere mensen in een vergaderruimte wordt gebruikt, is het raadzaam om automatisch herverbinden uit te schakelen om onbedoelde verbindingen te Als voorkomen. automatisch opnieuw is uitgeschakeld, staat verbinden de speakerphone slechts één Bluetoothverbinding tegelijk toe en worden alle eerder gekoppelde Bluetooth-apparaten ontkoppeld en moeten deze opnieuw met de speakerphone worden gekoppeld.

Automatisch opnieuw verbinden kan worden geconfigureerd in Jabra Direct of Jabra Sound+.

Om een apparaat met de speakerphone te koppelen, houdt u de **Bluetooth**-knop op de speakerphone 3 seconden ingedrukt en u volgt de gesproken aanwijzingen. Door de speakerphone te resetten, worden de lijst met gekoppelde Bluetooth-apparaten en alle persoonlijke instellingen gewist. Nadat u de fabrieksinstellingen herstelt, moet u de Jabra Speak2 75 opnieuw koppelen met uw Bluetooth-apparaten.

Om de fabrieksinstellingen te herstellen houdt u de knoppen **Oproep beantwoorden** (Answer call) en de knop **Oproep beëindigen/negeren** (End/reject call) 4 seconden ingedrukt totdat 'restore to factory default' (fabrieksinstellingen herstellen) wordt aangekondigd door de speakerphone.

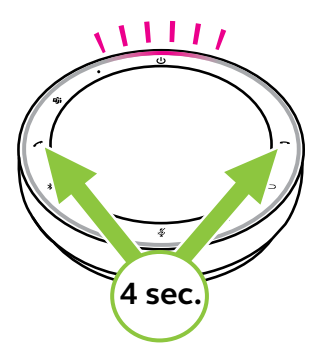

# 7. Toepassingen en firmware-update

## 7.1 Jabra Sound+

Jabra Sound+ is een mobiele applicatie waarmee u de Jabra Speak2 75 afhankelijk van uw behoeften kunt configureren.

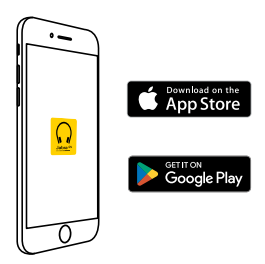

#### 7.2 Jabra Direct

Jabra Direct is een desktoptoepassing die is ontworpen om Jabra-apparaten te ondersteunen, te

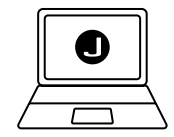

beheren en optimale functionaliteit mogelijk te maken.

Download de nieuwste gratis versie via jabra.com/direct

#### 7.3 Firmware bijwerken

Door de firmware bij te werken kunt u de prestaties verbeteren of nieuwe functionaliteit toevoegen aan Jabra-apparaten. Jabra Direct of Sound+ laat u weten wanneer er een firmware-update beschikbaar is.

- Verbind met Jabra Direct de Jabra Speak2 75 via een computer met de USB-kabel of de Jabra Link Bluetooth-adapter.
- Met Jabra Sound+ verbindt u de Jabra Speak2 75 via Bluetooth met uw telefoon.

# 8. Ondersteuning

#### 8.1 Veelgestelde vragen en technische specificaties

Veelgestelde vragen, certificeringen en technische specificaties van de Jabra Speak2 75 vindt u op jabra.com/support

#### 8.2 Onderhoud van uw Jabra-product

- De Jabra Speak2 75 is uitsluitend bedoeld voor gebruik binnenshuis.
- Vermijd het bewaren bij extreme temperaturen (meer dan 45°C of minder dan -20°C).
- Gebruik het product niet bij extreme temperaturen (boven 40°C of onder 0°C).
- Stel de speakerphone niet bloot aan regen. Dompel de speakerphone niet onder in vloeistoffen.
- Bedek het luidsprekerrooster en de knoppen niet met stickers of labels.

#### 8.3 Uw Jabra-apparaat reinigen

Volg deze praktische hygiënetips om uw product het beste schoon te houden.

- Doe wat gewoon afwasmiddel en water op een doek en wring de overtollige vloeistof eruit, zodat de doek niet druipnat is. Gebruik uitsluitend zeep en water. Gebruik geen sterke reinigingsmiddelen.
- 2. Veeg het product voorzichtig af met de natte doek en controleer of de headset goed schoon is en er geen zeepresten op het oppervlak zijn achtergebleven.
- 3. Laat de headset ten minste een minuut rusten.
- 4. Spoel het oppervlak af door het af te nemen met een licht vochtige doek met alleen water.
- 5. Laat het product droog worden.
- Houd het product, wanneer dit niet in gebruik is, schoon door contact met vuile oppervlakken te vermijden en het in het draagtasje op te bergen.